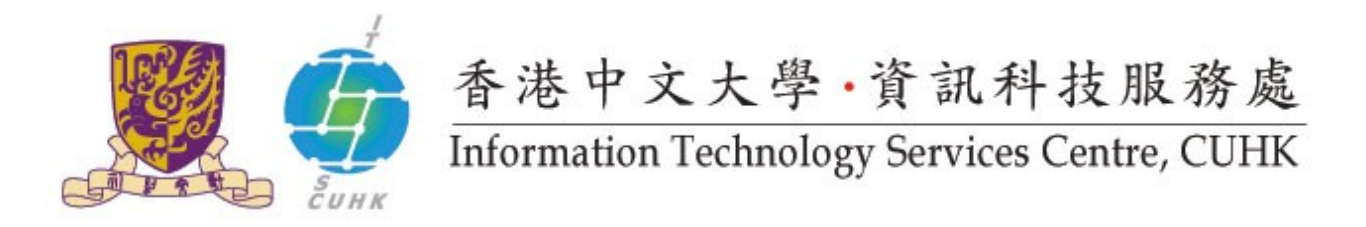

## Install CUHK Root CA Certificate on Chrome

(This user guide is applicable to Chrome 38 or above)

| 1. Open a Chrome and click <u>here</u> to download CUHK root certificate. | @ ☆ 〓                                                                                                |            |       |                            |  |
|---------------------------------------------------------------------------|----------------------------------------------------------------------------------------------------|------------|-------|----------------------------|--|
| From the menu bar, click <b>Settings</b>                                  | New tab Ctrl+T<br>New window Ctrl+N<br>New incognito window Ctrl+Shift+N<br>Bookmarks<br>Recent Tabs |            |       |                            |  |
|                                                                           | Edit                                                                                                 | Cut        | Сору  | Paste                      |  |
|                                                                           | Save page as<br>Find<br>Print                                                                        |            |       | Ctrl+S<br>Ctrl+F<br>Ctrl+P |  |
|                                                                           | Zoom                                                                                                 | - 3        | + %00 | 50                         |  |
|                                                                           | History Ctrl+H<br>Downloads Ctrl+J                                                                   |            |       |                            |  |
|                                                                           | Sign in to Chrome                                                                                    |            |       |                            |  |
|                                                                           | Settings<br>About Go                                                                                 | ogle Chrom | e     |                            |  |

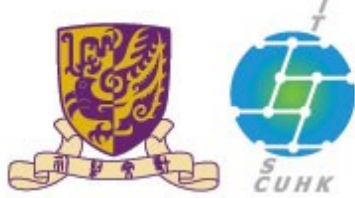

| 2. Scroll down to click <b>Show</b>                                 |                                                                                                    |  |  |  |  |  |  |
|---------------------------------------------------------------------|----------------------------------------------------------------------------------------------------|--|--|--|--|--|--|
| advanced settings                                                   | Search                                                                                                    |  |  |  |  |  |  |
| Then click <b>Manage</b>                                            | Set which search engine is used when searching from the omnibox.                                                                                                    |  |  |  |  |  |  |
| certificates under HTTPS/SSL                                        | Google 💌 Manage search engines                                                                                                    |  |  |  |  |  |  |
|                                                                     | Users                                                                                                    |  |  |  |  |  |  |
|                                                                     | You are currently the only Google Chrome user.                                                                                                    |  |  |  |  |  |  |
|                                                                     | Add new user Delete this user Import bookmarks and se                                                                                                    |  |  |  |  |  |  |
|                                                                     | Default browser                                                                                                    |  |  |  |  |  |  |
|                                                                     | Make Google Chrome the default browser                                                                                                    |  |  |  |  |  |  |
|                                                                     | Google Chrome is not currently your default browser.                                                                                                    |  |  |  |  |  |  |
|                                                                     | Show advanced settings                                                                                                    |  |  |  |  |  |  |
|                                                                     |                                                                                                    |  |  |  |  |  |  |
|                                                                     | Chrome Settings                                                                                                    |  |  |  |  |  |  |
|                                                                     | History                                                                                                    |  |  |  |  |  |  |
|                                                                     | Extensions Ask where to save each file before downloading                                                                                                    |  |  |  |  |  |  |
|                                                                     | Settings HTTPS/SSL                                                                                                    |  |  |  |  |  |  |
|                                                                     | Manage certificates                                                                                                    |  |  |  |  |  |  |
|                                                                     | About                                                                                                    |  |  |  |  |  |  |
|                                                                     | Set up or manage printers in Google Cloud Print Lea                                                                                                    |  |  |  |  |  |  |
|                                                                     | Manage                                                                                                    |  |  |  |  |  |  |
|                                                                     | Show notifications when new printers are detected                                                                                                    |  |  |  |  |  |  |
|                                                                     | Cartificator                                                                                                    |  |  |  |  |  |  |
| 3. Select Trusted Root Certification<br>Authoritiesand click Import |                                                                                                    |  |  |  |  |  |  |
|                                                                     | Intermediate Certification Authorities Trusted Root Certification Authorities Trusted Publick                                                                                                    |  |  |  |  |  |  |
|                                                                     | Issued To Issued By Expiratio Friendly Name                                                                                                    |  |  |  |  |  |  |
|                                                                     | AAA Certificate Ser AAA Certificate Services 1/1/2029 COMODO ABAA.ECOM Root CA ABA.ECOM Root CA 10/7/2009 DST (ABA.ECOM AC Raiz Certicámar AC Raiz Certicámara 3/4/2030 AC Raiz Certicá AC Raiz Certicámara 3/4/2030 AC Raiz Certicá AC RAIZ DNIE AC RAIZ DNIE 9/2/2036 DIRECCION GEN AC RAIZ FINMT-RCM AC RAIZ FINMT-RCM 1/1/2039 AC RAIZ FINMT AC RAIZ FINMT-RCM AC RAIZ FINMT-RCM 1/1/2019 AC RAIZ FINMT AC RAIZ NTIN AC1 RAIZ MTIN 4/11/2019 AC 1 RAIZ MTIN ACCVRAIZ1 31/12/2030 ACCVRAIZ1 ACCVRAIZ1 31/12/2030 ACCVRAIZ1 ACEDICOM Root ACEDICOM Root 14/4/2028 EDICOM A-CERT ADVANCED A-CERT ADVANCED 23/10/2011 A-CERT ADVANC * |  |  |  |  |  |  |
|                                                                     | Import Export Remove Advanced                                                                                                    |  |  |  |  |  |  |
|                                                                     | Certificate intended purposes                                                                                                    |  |  |  |  |  |  |
|                                                                     | <u></u>                                                                                                    |  |  |  |  |  |  |

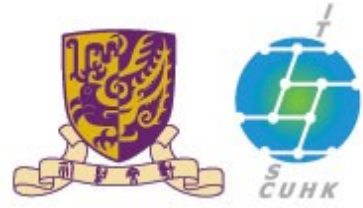

| 4. A wizard will guide you                          | Certificate Import Wizard                                                                                                    |                                                                                                    |
|-----------------------------------------------------|----------------------------------------------------------------------------------------------------|----------------------------------------------------------------------------------------------------|
| to import the Root CA<br>cert.<br>Click <b>Next</b> |                                                                                                    | Welcome to the Certificate Import<br>Wizard         This wizard helps you copy certificates, certificate trust<br>lists, and certificate revocation lists from your disk to a<br>certificate store.         A certificate, which is issued by a certification authority, is<br>a confirmation of your identity and contains information<br>used to protect data or to establish secure network<br>connections. A certificate store is the system area where<br>certificates are kept.         To continue, click Next. |
|                                                     | - Durritadi                                                                                                    | < Back Next > Cancel                                                                                                    |
| < Back Next >                                       |                                                                                                    |                                                                                                    |
|                                                     | Set Non-Index Control of Set Tops                                                                                                    |                                                                                                    |
|                                                     | Facentes Destrop Downloads Destrop Downloads Recet Places Libraries Documents Music Fritures Video Computer Win7-32bit 05 (C Video VOL2 (V/CAHOM Gits, admin (V/CU Ric, admin (V/CU Ric, admin (V | Diete modified Type Size<br>IEL00/2004 11:42 PEES #7 Centificates 6 KB                                                                                                    |

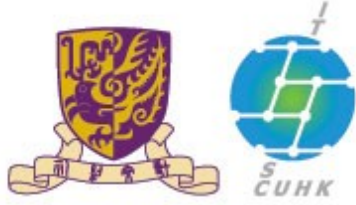

| 5. Click <b>Next</b>                                       | Certificate Import Wizard                                                                                                    |  |  |  |  |
|------------------------------------------------------------|----------------------------------------------------------------------------------------------------|--|--|--|--|
|                                                            | File to Import                                                                                                    |  |  |  |  |
|                                                            | Specify the file you want to import.                                                                                                    |  |  |  |  |
|                                                            | Ele name:                                                                                                    |  |  |  |  |
|                                                            | C:\Users\natalie_itsc\Downloads\combined.p7b Browse Note: More than one certificate can be stored in a single file in the following formats: |  |  |  |  |
|                                                            |                                                                                                    |  |  |  |  |
|                                                            | Personal Information Exchange- PKCS #12 (.PFX,.P12)                                                                                          |  |  |  |  |
|                                                            | Cryptographic Message Syntax Standard- PKCS #7 Certificates (.P78)                                                                           |  |  |  |  |
|                                                            | Microsoft Serialized Certificate Store (.SST)                                                                                                |  |  |  |  |
|                                                            | Learn more about <u>certificate file formats</u>                                                                                             |  |  |  |  |
|                                                            | < Back Next > Cancel                                                                                                    |  |  |  |  |
| 6. Select                                                  | Certificate Import Wizard                                                                                                    |  |  |  |  |
| lace all certificates in the<br>bllowing store             | Certificate Store<br>Certificate stores are system areas where certificates are kept.                                                        |  |  |  |  |
| ertificate store: Trusted Root<br>ertification Authorities | Windows can automatically select a certificate store, or you can specify a location for the certificate.                                     |  |  |  |  |
| Click <b>Next</b>                                          | Automatically select the certificate store based on the type of certificate                                                                  |  |  |  |  |
|                                                            | Eace all certificates in the following store                                                                                                 |  |  |  |  |
|                                                            | Trusted Root Certification Authorities Browse                                                                                                |  |  |  |  |
|                                                            |                                                                                                    |  |  |  |  |
|                                                            |                                                                                                    |  |  |  |  |
|                                                            | Learn more about <u>certificate stores</u>                                                                                                   |  |  |  |  |
|                                                            | <back next=""> Cancel</back>                                                                                                    |  |  |  |  |

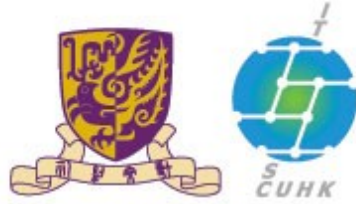

| 7. Click Finish                                                         | Certificate Import Wizard                                                                                                    |  |  |  |  |  |
|-------------------------------------------------------------------------|----------------------------------------------------------------------------------------------------|--|--|--|--|--|
|                                                                         | Completing the Certificate Import         Wizard         The certificate will be imported after you dick Finish.         You have specified the following settings:         Certificate Store Selected by User         Content       PKCS #7 Certificates         File Name       C: (Users'natale_itsc')                                                                                                    |  |  |  |  |  |
|                                                                         | × >                                                                                                    |  |  |  |  |  |
|                                                                         | < Back Finish Cancel                                                                                                    |  |  |  |  |  |
| 8. Click <b>Yes</b> to install.                                         | Security Warning                                                                                                    |  |  |  |  |  |
| <sup>•</sup> he message "The import was<br>uccessful.". Click <b>OK</b> | <ul> <li>You are about to install a certificate from a certification authority (CA) claiming to represent:</li> <li>CUHK Root CA</li> <li>Windows cannot validate that the certificate is actually from "CUHK Root CA". You should confirm its origin by contacting "CUHK Root CA". The following number will assist you in this process:</li> <li>Thumbprint (sha1): 0C0DD166 33B40839 59957237 A0C22A45 1CDB119F</li> <li>Warning:</li> <li>If you install this root certificate, Windows will automatically trust any certificate issued by this CA. Installing a certificate with an unconfirmed thumbprint is a security risk. If you click "Yes" you acknowledge this risk.</li> <li>Do you want to install this certificate?</li> </ul> |  |  |  |  |  |
|                                                                         | Yes No                                                                                                    |  |  |  |  |  |
|                                                                         | Certificate Import Wizard                                                                                                    |  |  |  |  |  |

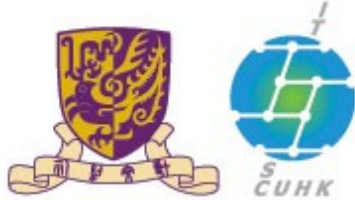

香港中文大學·資訊科技服務處

Information Technology Services Centre, CUHK

| 9. You will see <b>CUHK Root</b> | Ot Certificates                                                                                                    |                                                                                                    |                                                                              |                                                                                          | ×    |
|----------------------------------|----------------------------------------------------------------------------------------------------|----------------------------------------------------------------------------------------------------|------------------------------------------------------------------------------|------------------------------------------------------------------------------------------|------|
| CA under Trusted Root            | Intended purpose: <a>l&gt;</a>                                                                                                    |                                                                                                    |                                                                              |                                                                                          | •    |
| Authorities                      | Intermediate Certification Authorities Trusted Root Certification Authorities Trusted Public +                                      |                                                                                                    |                                                                              |                                                                                          |      |
| lick <b>Close</b> to finish      | Issued To                                                                                                    | Issued By                                                                                                    | Expiratio                                                                    | Friendly Name                                                                            | -    |
|                                  | CUHK Root CA                                                                                                    | CUHK Root CA                                                                                                    | 7/6/2020                                                                     | <hore></hore>                                                                            |      |
|                                  | Deutsche Telekom<br>DigiCert Assured ID<br>DigiCert Assured ID<br>DigiCert Assured ID<br>DigiCert Global Roo<br>DigiCert Global Roo | Deutsche Telekom Ro<br>DigiCert Assured ID R<br>DigiCert Assured ID R<br>DigiCert Assured ID R<br>DigiCert Global Root CA<br>DigiCert Global Root G2 | 10/7/2019<br>10/11/2031<br>15/1/2038<br>15/1/2038<br>10/11/2031<br>15/1/2038 | Deutsche Teleko<br>DigiCert<br>DigiCert Assured<br>DigiCert Assured<br>DigiCert Global R | •    |
|                                  | Import Export<br>Certificate intended purpose<br><all></all>                                                                        | s                                                                                                    |                                                                              | <u>A</u> dvan                                                                            | iced |
|                                  | Learn more about <u>certificates</u>                                                                                                |                                                                                                    |                                                                              | Glos                                                                                     | e    |

Last Update: 16 August 2016

Copyright © 2016. All Rights Reserved. Information Technology Services Centre,

The Chinese University of Hong Kong